## Change or Disable the DrChrono iPad Pin

07/24/2024 1:05 pm EDT

In the EHR/EMR app, you can change your PIN from the default pin or remove your PIN entirely to log in with your password. Depending on your organization's security requirements, a pin may not provide sufficient security.

You can find the security settings under the **Account Settings** tab.

| Filters (1)           | Today√                     | C      |                                                              |                                             | Q +         | Filters (1)          | Today                    | Ç                         |                                     |                                             | Q +         |
|-----------------------|----------------------------|--------|--------------------------------------------------------------|---------------------------------------------|-------------|----------------------|--------------------------|---------------------------|-------------------------------------|---------------------------------------------|-------------|
| Q, Search Appointment |                            |        | Laurie Sample (Female   31   12/0                            | 8/1990) 🗸                                   | ()          | Q Search Appointment |                          |                           | Laurie Sample (Female   31   12/0   | 8/1990) 🗸                                   | 1           |
| 08/01/2022 Mon (1)    |                            |        |                                                              |                                             |             | 08/01/2022 Mon (1)   |                          |                           |                                     |                                             |             |
| (200) La              | urie Sample<br>/01.08:10AM | Exam 1 | Appointment Options Super Bill                               | Vitals                                      | Start Visit | (201 B)              | rie Sample<br>11 08:10AM | Exam 1                    | Appointment Options Super Bill      | Vitals                                      | Start Visit |
|                       |                            |        | Appointment Details                                          |                                             |             | <b>W</b>             |                          |                           | Appointment Details                 | etails                                      |             |
|                       |                            |        | 08/01 08:10AM, 30 minutes                                    |                                             |             |                      |                          | 08/01 08:10AM, 30 minutes |                                     |                                             |             |
|                       |                            |        | Appointment profile   None Selected                          | Appointment Status History<br>None Selected |             |                      |                          |                           | Appointment profile   None Selected | Appointment Status History<br>None Selected |             |
|                       |                            |        | Office<br>Office 1                                           | Exam Room<br>Exam 1                         |             |                      |                          |                           | Office<br>Office 1                  | Exam Room<br>Exam 1                         |             |
|                       |                            |        | Provider<br>Dr. James Smith                                  | Billing Type<br>ICD-10                      |             |                      |                          |                           | Provider<br>Dr. James Smith         | Billing Type<br>ICD-10                      |             |
|                       |                            |        | Supervising Provider                                         |                                             |             |                      |                          |                           | Sunaniicing Drovider                |                                             |             |
|                       |                            |        | ine Selected                                                 |                                             |             | Practice Chat        |                          |                           |                                     |                                             |             |
|                       |                            |        | Billing Details<br>Payment profile<br>Insurance              | Billing Status<br>None Selected             |             | 🔒 Accou              | nt Settings              |                           | -                                   |                                             |             |
|                       |                            |        | Co-Pay<br>\$20.00                                            | Total Payment Add History<br>\$0.00         |             |                      |                          |                           |                                     |                                             |             |
|                       |                            |        | Patient Flags (1)<br>Fall Risk                               |                                             | View All    |                      |                          |                           |                                     |                                             |             |
|                       |                            |        | CDS Matches (1)<br>1. Adult Immunization Schedule Age: 27-49 |                                             | View All    |                      |                          |                           |                                     |                                             |             |
|                       |                            |        | Vitals                                                       |                                             | View All    |                      |                          |                           |                                     |                                             |             |
|                       | Dashboard                  |        | dr EHR Messages                                              | Tasks .                                     | More        |                      |                          |                           |                                     |                                             |             |

To disable your PIN, select **Disable 4-digit PIN Protection**. Tap disable and your account will require a username and password login.

| 1:48 PM Mon Jul 26    |                                           |                                                                                                    |                                                             | <b>२</b> 100% 💋        |  |  |  |
|-----------------------|-------------------------------------------|----------------------------------------------------------------------------------------------------|-------------------------------------------------------------|------------------------|--|--|--|
| Account               | Settings                                  |                                                                                                    |                                                             |                        |  |  |  |
|                       |                                           |                                                                                                    |                                                             |                        |  |  |  |
| 🔅 Settings            | SAMPLE DATA                               |                                                                                                    |                                                             |                        |  |  |  |
|                       | Turn on Sample Data                       |                                                                                                    |                                                             | ↓ Turn off Sample Data |  |  |  |
| Practice Chat         | SECURITY                                  |                                                                                                    |                                                             |                        |  |  |  |
| Medical Forms Library | Disable 4-digit PIN Protection            |                                                                                                    |                                                             |                        |  |  |  |
| Meaningful Use Report | View Your PIN                             |                                                                                                    |                                                             |                        |  |  |  |
|                       | Change PIN                                |                                                                                                    |                                                             |                        |  |  |  |
| (?) Help              | Require PIN                               | DISABLE PIN Protection<br>Please confirm you want to disable 4-<br>digit PIN and Touch ID protection for |                                                             | Immediately >          |  |  |  |
| S Pricing Plans       | Use Touch                                 | this device                                                                                              |                                                             |                        |  |  |  |
| Rate DrChrono EHR     | When PIN pro                              | Disable                                                                                                  | 4-digit PIN (or Touch ID / Face ID) before granting access. |                        |  |  |  |
| Tos Terms of Service  | PREFERENCE                                | Keep Protection On                                                                                       |                                                             |                        |  |  |  |
|                       | Remember I                                | Last Chart Position                                                                                      |                                                             |                        |  |  |  |
| Lock                  | No Default Template - Set at drchrono.com |                                                                                                    |                                                             |                        |  |  |  |
| → Log Out             | Default Hom                               | EHR >                                                                                                    |                                                             |                        |  |  |  |
| Rreak the Glass       | Appointmen                                | >                                                                                                    |                                                             |                        |  |  |  |
|                       | Patient Menu Settings >                   |                                                                                                    |                                                             |                        |  |  |  |
| User James Smith      | Speech-to-Text Settings                   |                                                                                                    |                                                             |                        |  |  |  |
| Dashboard             | dr ehr                                    | Messages                                                                                                 |                                                             | 43<br>∑⊒ Tasks Account |  |  |  |

To change your PIN, select **Change PIN**. You'll be prompted to enter and re-enter a new PIN.

| 1:56 PM Mon Jul 26    |                                                                            | 중 100%                                    |  |  |  |  |  |  |
|-----------------------|----------------------------------------------------------------------------|-------------------------------------------|--|--|--|--|--|--|
| Account               | Settings                                                                   |                                           |  |  |  |  |  |  |
| 🔅 Settings            | SAMPLE DATA                                                                |                                           |  |  |  |  |  |  |
|                       | Close Choose 4-digit PIN                                                   | Y Turn off Sample Data                    |  |  |  |  |  |  |
| Practice Chat         | SECURITY                                                                   |                                           |  |  |  |  |  |  |
| Medical Forms Library | Disable 4 O O O                                                            |                                           |  |  |  |  |  |  |
| Meaningful Use Report | View You                                                                   |                                           |  |  |  |  |  |  |
|                       | Change F.                                                                  |                                           |  |  |  |  |  |  |
| (?) Help              | Require PIN Code Immediately >                                             |                                           |  |  |  |  |  |  |
| S Pricing Plans       | Use Touch ID                                                               |                                           |  |  |  |  |  |  |
| Rate DrChrono EHR     | When PIN protection is enabled, drchrono EHR requires a 4-digit PIN (or To | uch ID / Face ID) before granting access. |  |  |  |  |  |  |
| 1 2 3                 | 4 5 6 7 8                                                                  | 9 0 🗵                                     |  |  |  |  |  |  |
| € £ ¥<br>@ # \$       |                                                                            | )<br>,, return                            |  |  |  |  |  |  |
| #+= %  <br>-          | ~ \ < > + = / ; :                                                          | ! ? #+=                                   |  |  |  |  |  |  |
| ABC                   |                                                                            | undo ABC                                  |  |  |  |  |  |  |

If you forgot your PIN, you may log in with your username and password on the EHR/EMR app or reset your password within account settings in your web EHR.